# WEB予約システムが変わります

## Ms.Clinic MayOne

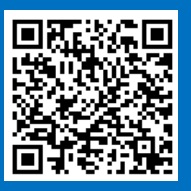

https://yoyaku.atlink.jp/mscl-mayone

| デジタル<br>診察券<br>QRコー<br>受付<br>教回の登録方法 1                                                  | ドで                                                                                                    |
|-----------------------------------------------------------------------------------------|----------------------------------------------------------------------------------------------------|
| ご登録は、11月20日以降に<br>お願いします。<br>1 サイトにアクセス<br>パソコン・スマートフォンから<br>アクセスし「ご利用登録」を<br>選択してください。 | <b>2 空メール送信</b><br>利用規約をご確認いただき、<br>空メールを送信してください。<br>**icloudメールは当院からのメールを正常に<br>受け取れないことがあります。gmailなど、<br>他のメールアドレスのご利用をおすすめ<br>します。                                        |
| <b>3 受診有無の確認</b> 「はい」を選択してください                                                          | <ul> <li>4 情報入力・登録</li> <li>診察券番号と生年月日を入力し、</li> <li>WEB予約でご利用いただく</li> <li>パスワードを入力した後に、</li> <li>「登録」を選択してください。</li> <li>メールにて登録完了のご案内が</li> <li>送信されます。 →裏面へつづく</li> </ul> |

#### 数分経ってもメールが届かない

メール受信許可設定をしないとメールが受け取れない場合があります。メール受信許可設定を 行ってから再度利用登録を行ってください。

また、迷惑メールフォルダに入っている場合もありますので、ご確認ください。

atlink.jp こちらのドメインを受信許可設定してください。

#### 12月19日からは患者さま | Dでお呼出しをさせていただきます。

@link

アプリがあれば便利!!

- アプリがあれば毎回のログインが不要
- クリニックからのメッセージが確認しやすい
- 診察室へのアプリ呼出しが可能

### 初回の登録方法 2

App Store または Google Play から 「アットリンクアプリ」をダウンロードしてください。

| <b>1 医療機関を選択</b><br>「 <b>医療機関選択へ</b> 」を選択してくだ<br>さい。 | <b>2 クリニック名を入力</b><br>当院の名称を入力してください。<br>「ミズクリニックメイワン」 |
|------------------------------------------------------|--------------------------------------------------------|
| 3 ログイン/ご利用登録                                         | 4 必要項目を入力                                              |
| ①WEB予約を利用したことがある方<br>「今すぐログイン」を選択して                  | 必要項目を入力してください。<br>完了画面が表示されると登録完了                      |
| ください。                                                | です。                                                    |
| ② <b>WEB</b> 予約の利用が初めての方                             | de de                                                  |
| 「ご利用豆球」を選択してくたさい。                                    | **************************************                 |

#### O 令和5年12月18日までのWEB予約

現在の予約システムをダウンロードされていない(初診の)方は、 当院ホームページからログインし、次回予約をお取りください。

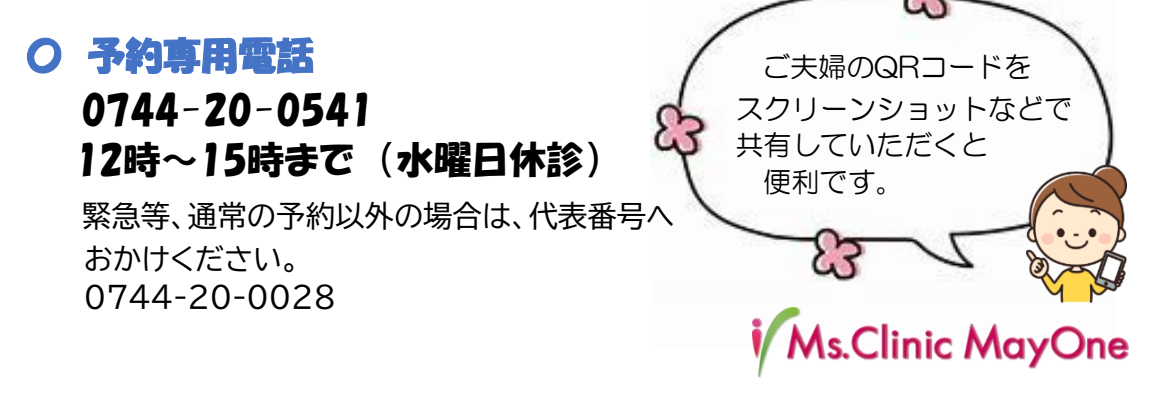